| Obsah |
|-------|
|-------|

| 1 Domovská obrazovka                                       | 2  |
|------------------------------------------------------------|----|
| 2 Zapnutí/Vypnutí a restart                                | 4  |
| 3 Přenos souborů                                           | 5  |
| 3.1 Drátový režim (USB2.0 OTG)                             | 5  |
| 3.2 Bluetooth bezdrátový režim                             | 7  |
| 4 Přepínač režimu X-Paper                                  | 9  |
| 5 Nastavení dotykového pera                                |    |
| 5.1 Kalibrace dotykového pera                              | 14 |
| 5.2 Upravení tlačítka                                      |    |
| 6 Úprava snímku obrazovky & Poznámky při vypnutí obrazovky | 18 |
| 6.1 Úprava snímku obrazovky                                | 18 |
| 6.2 Poznámky při vypnutí obrazovky                         | 19 |
| 7 Nastavení proti náhodnému dotyku prsty                   | 19 |
| 8 Sběr výhod                                               | 20 |
| 8.1 Sběr výhod XPPen Notes                                 |    |
| 8.2 Sběr výhod WPS                                         | 24 |

# 1 Domovská obrazovka

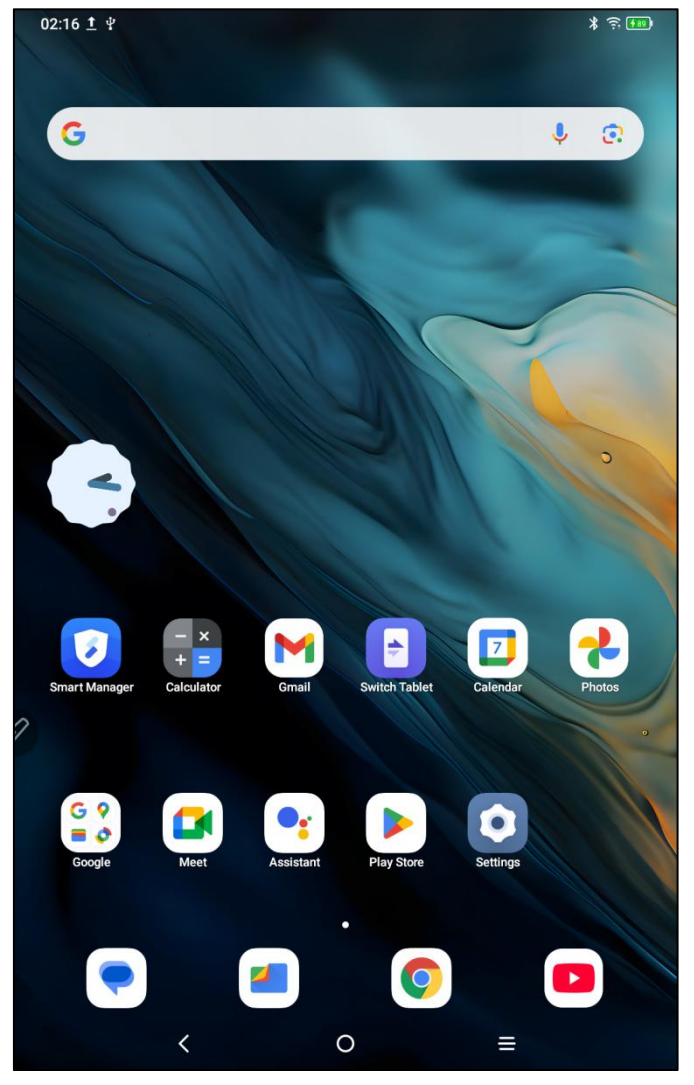

Hlavní obrazovka přijímá jednoduchý design, který operaci zrychluje a více personalizuje.

Horní stavový panel: Zkontrolujte zprávy stavu a oznámení kreslicího tabletu. Spodní panel oblíbených: Umístěte často používané aplikace, které můžete odebrat nebo nahradit.

Kromě nastavení souvisejících s domovskou obrazovkou (tapeta, motiv, prvky atd.) v nastavení můžete také klepnutím a podržením na prázdnou oblast domovské obrazovky vstoupit do rozhraní nastavení domovské obrazovky, jak je uvedeno níže:

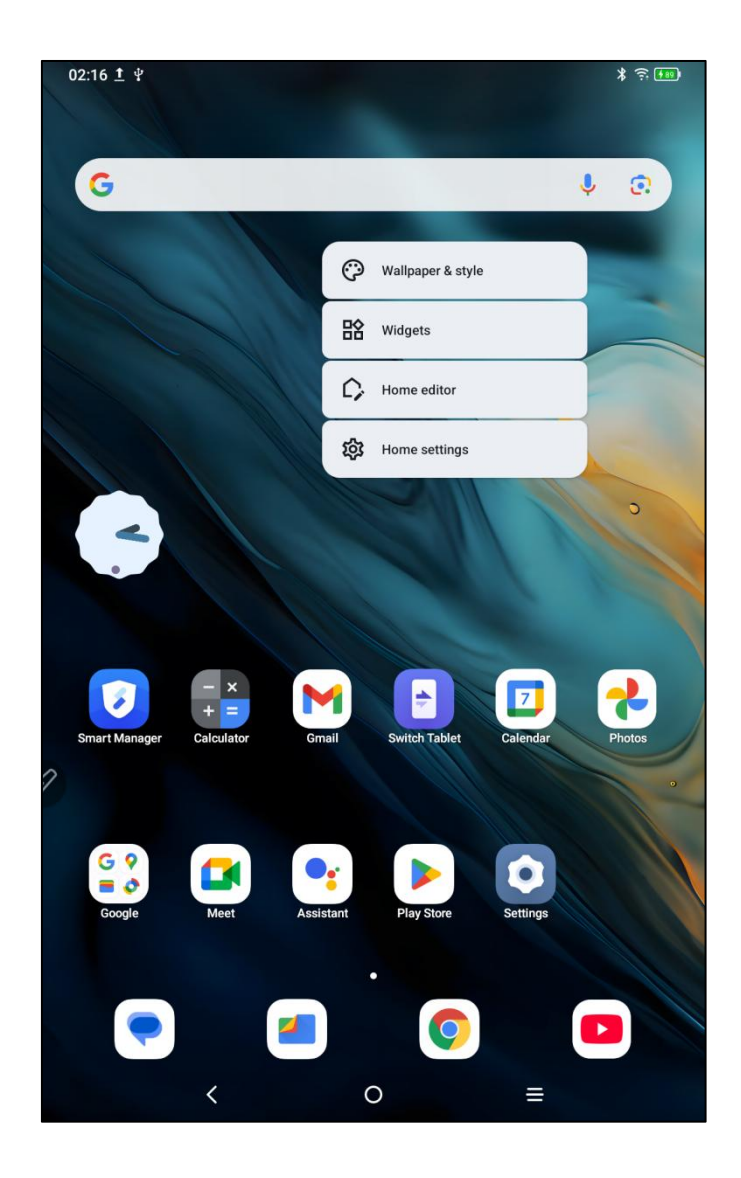

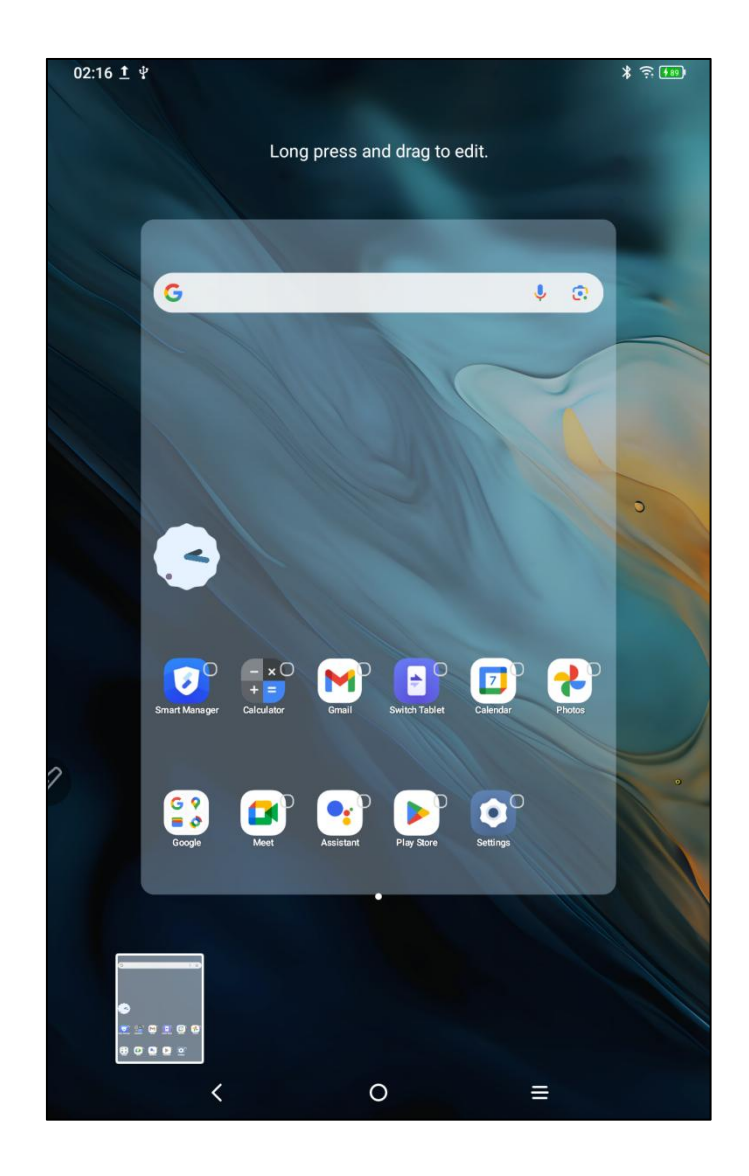

# 2 Zapnutí/Vypnutí a restart

#### Zapnutí

Stiskněte a podržte tlačítko napájení asi 5 sekund. Když se zobrazí obrazovka start-upu, spusťte tlačítko napájení.

#### Vypnutí nebo Restart

Stiskněte a podržte tlačítko napájení asi 2 sekundy, zobrazí se promptní stránka (jak je uvedeno níže), vyberte možnost Vypnutí nebo restart.

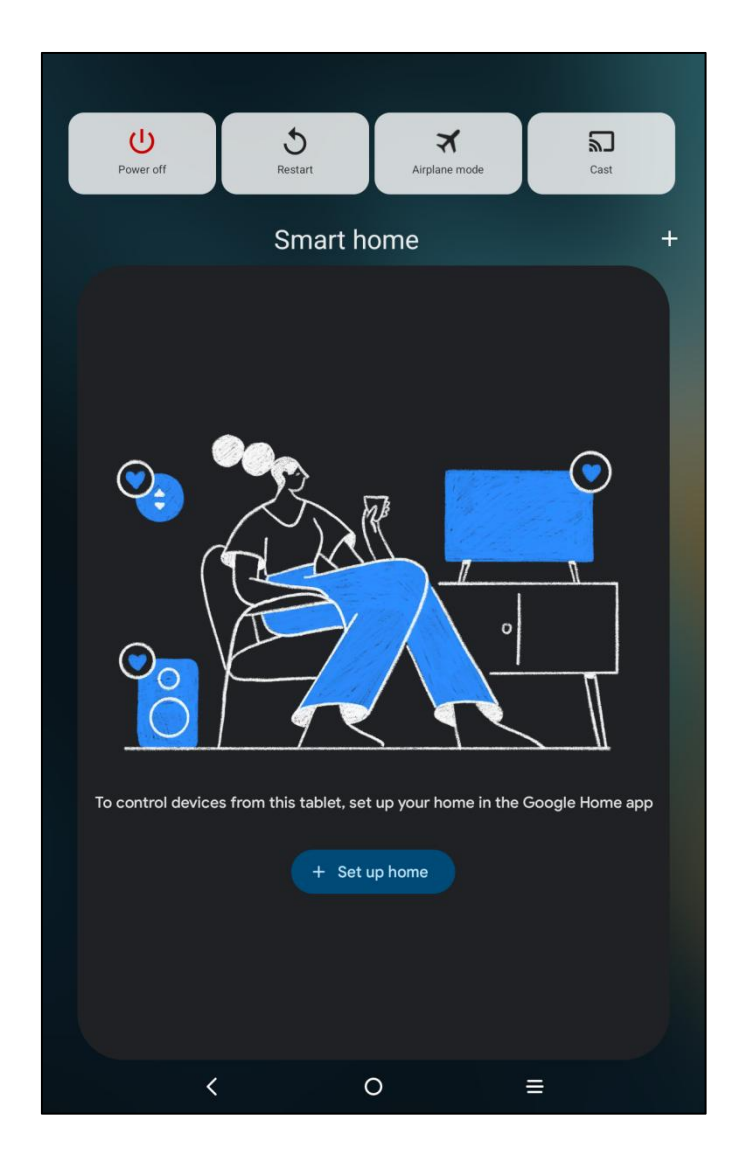

#### Poznámka:

Pravidelné restartování tabletu může vyčistit běžící mezipaměť tabletu a udržet tablet v dobrém stavu. Pokud tablet nefunguje správně, můžete se také pokusit problém vyřešit restartováním tabletu.

#### Vynutit vypnutí

Pokud tablet nefunguje správně a nelze je obnovit restartováním, můžete se pokusit stisknout a podržet tlačítko napájení déle než 10 sekund, abyste vynutili vypnutí.

## 3 Přenos souborů

Jsou dva způsoby, jak přenášet nebo synchronizovat soubory mezi tabletem a PC.

## 3.1 Drátový režim (USB2.0 OTG)

Postupujte prosím podle následujících kroků:

Krok 1: Připojte tablet a počítač přes USB kabel

Krok 2: Na tabletu se objeví vyskakovací okno, které vyzývá uživatele k výběru způsobu použití (přenos souborů nebo přenos obrázků)

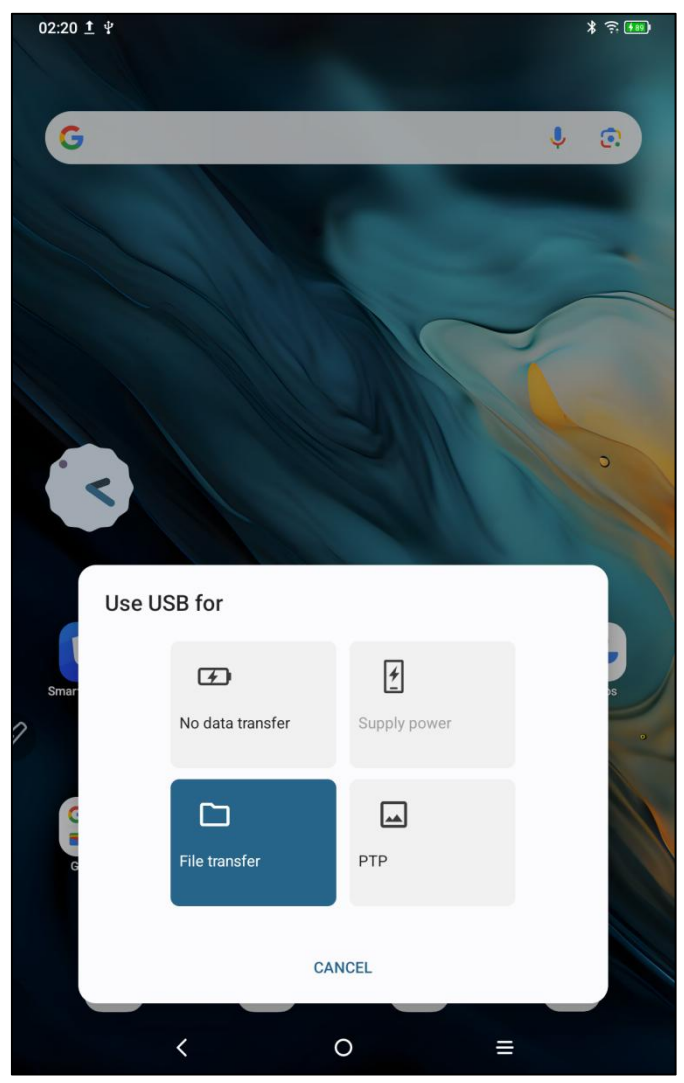

Krok 3: Zapněte počítač (Windows nebo Mac) a uvidíte odpovídající složku adresáře disku (jak je uvedeno níže).

Oznámení:

1. Ten Mac počítač musí nejprve nainstalovat aplikaci "Android File Transfer".

2. Počítače se systémem Windows XP mohou mít problémy s připojením. Stáhněte si a nainstalujte Windows Media Player 11 nebo vyšší.

Diagram adresáře souborů systému Windows:

| 此电脑 » Magic Note Pad » Internal shared stor | age       | v U           | 在 Internal shared storage , |
|---------------------------------------------|-----------|---------------|-----------------------------|
| Alarms                                      | Android   | Audiobooks    |                             |
| DCIM                                        | Documents | Download      |                             |
| Movies                                      | Music     | Notifications |                             |
| Pictures                                    | Podcasts  | Recordings    |                             |
| Ringtones                                   |           |               |                             |
| ~                                           |           |               | E 🖉                         |

Diagram adresáře souborů systému Mac OS:

|                   | 📫 Magic Note Pad           |               |          |
|-------------------|----------------------------|---------------|----------|
| $\langle \rangle$ |                            |               | <b>—</b> |
| Name              | ^                          | Last Modified | Size     |
| > 🚞 Alarms        |                            |               |          |
| > 🚞 Android       |                            |               |          |
| > 🛅 Audiobooks    |                            |               |          |
| > 🛅 DCIM          |                            |               |          |
| > 🛅 Documents     |                            |               |          |
| > 📄 Download      |                            |               |          |
| > 📩 Movies        |                            |               |          |
| > D Music         |                            |               |          |
| > Notifications   |                            |               |          |
| > Pictures        |                            |               |          |
| > Podcasts        |                            |               |          |
| > Recordings      |                            |               |          |
| > Ringtones       |                            |               | 7        |
|                   |                            |               |          |
|                   |                            |               |          |
|                   |                            |               |          |
|                   |                            |               |          |
|                   |                            |               |          |
|                   |                            |               |          |
|                   |                            |               |          |
|                   | 13 items, 93.87 GB availab | ble           |          |

#### 3.2 Bluetooth bezdrátový režim

Ve srovnání s drátovanou synchronizací souborů je bezdrátové Bluetooth pohodlnější, ale v současné době podporuje pouze přenos mezi zařízeními Android a počítači Windows a nepodporuje zařízení iOS a macOS. Postupujte prosím podle následujících kroků:

Krok 1: Zapněte Bluetooth odesílacích a přijímacích zařízení (s Windows PC jako například) Krok 2: Najděte "Přijímat soubory" v možnostech Bluetooth v počítači se systémem Windows a kliknutím vstoupíte do stavu "Přijímat soubory"

Krok 3: Vyberte soubor, který chcete přenést na tablet, a vyberte "Bluetooth", který chcete sdílet, jak je uvedeno níže.

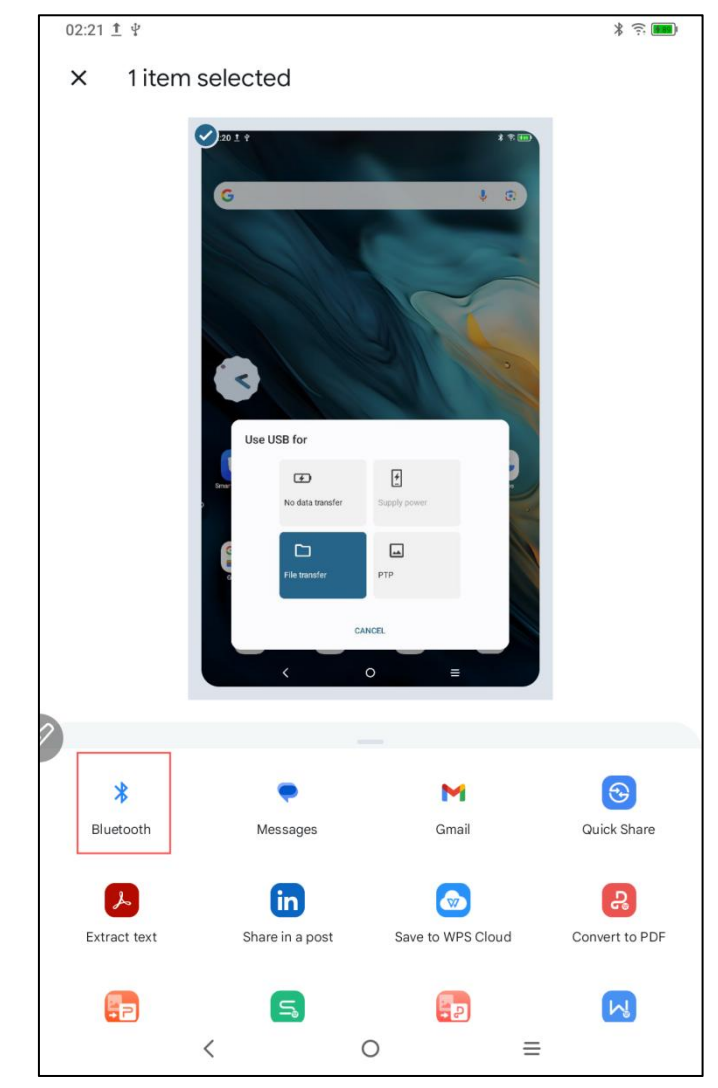

Krok 4: Vyberte zařízení, které chcete přijímat v seznamu Bluetooth zařízení Krok 5: Počítač přijímá soubor a vybírá cestu k jeho uložení. Přenos souboru je dokončen, jak je uvedeno níže.

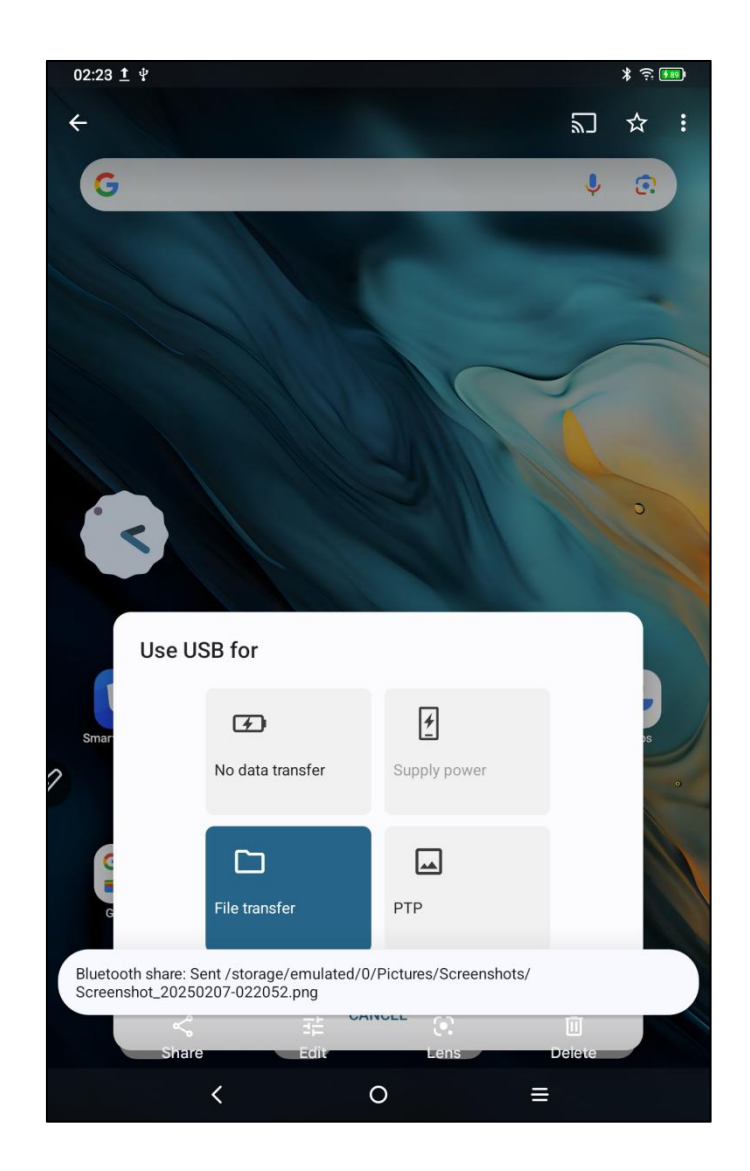

# 4 Přepínač režimu X-Paper

Jsou dva způsoby, jak vstoupit do X-Paper:

Metoda 1: Postupujte prosím podle následujících kroků: Krok 1: Otevřít nastavení Krok 2: Najděte pátou možnost "X-Paper zóna", jak je uvedeno níže:

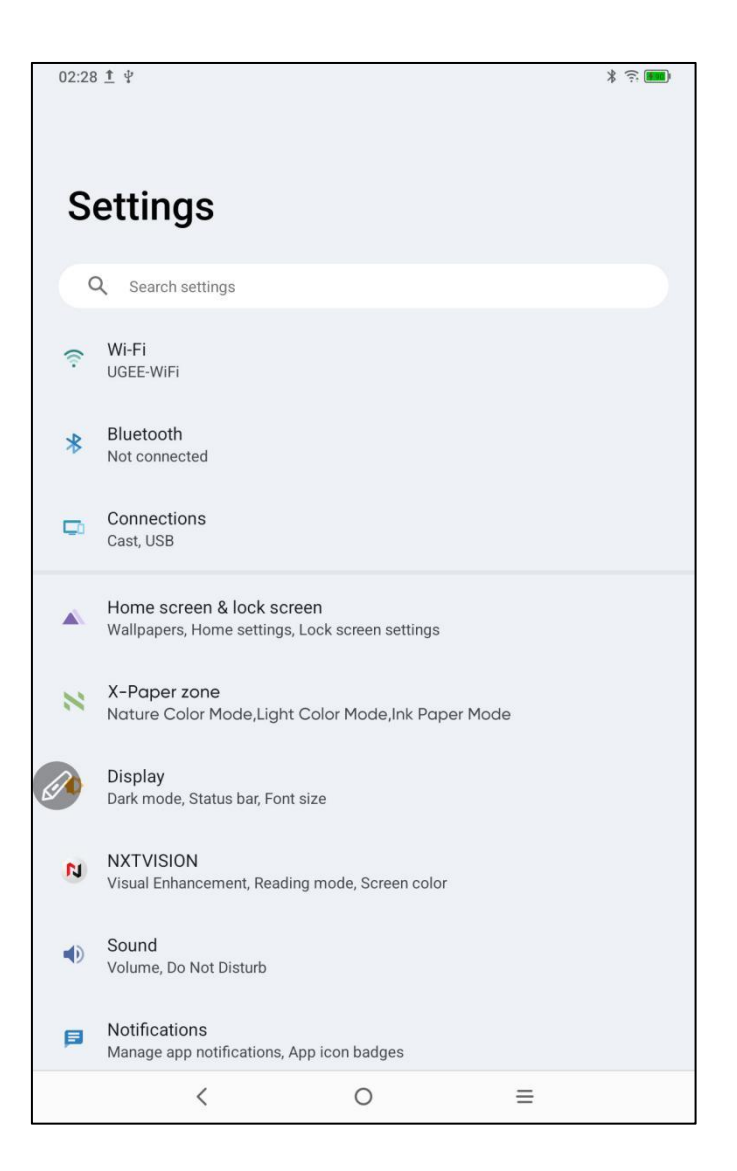

Krok 3: Jsou tři režimy: "Režim přírodní barvy", "Režim světlé barvy" a "Režim inkoustového papíru", jak je uvedeno na obrázku níže;

| 22:20 1 4                                                                                                    |                                                                         | * 🗊 100   |
|----------------------------------------------------------------------------------------------------|-------------------------------------------------------------------------|-----------|
| < X-Paper                                                                                                    |                                                                         |           |
| Short press X-Pape                                                                                                    | r key                                                                   |           |
|                                                                                                    |                                                                         |           |
|                                                                                                    |                                                                         |           |
| Short press X-Paper key o<br>to enter.                                                                                                    | n the side of device, and you can choose one of the following th        | ree modes |
| Long press X-Pape<br>Switch the modes between                                                                                                    | r key<br>Light Color Mode and Nature Color Mode                         |           |
| CURRENT MODE                                                                                                    |                                                                         |           |
| Construction of the second second sec | Nature Color Mode<br>High definition bright original colors             | ۲         |
|                                                                                                    | Light Color Mode<br>Low saturation soft color paper-like display effect | 0         |
|                                                                                                    | Ink Paper Mode<br>Paper-like display effect with black and white ink    | 0         |
| <                                                                                                    | ○ =                                                                     |           |

| 22:20 1 1                              |                                                                     | * 100    |
|----------------------------------------|---------------------------------------------------------------------|----------|
| < X-Paper zo                           | ne                                                                  |          |
| Short press X-Paper                    | r key                                                               |          |
|                                        |                                                                     |          |
|                                        |                                                                     |          |
|                                        |                                                                     |          |
|                                        |                                                                     |          |
|                                        |                                                                     |          |
|                                        |                                                                     |          |
| Short press X-Paper key o<br>to enter. | n the side of device, and you can choose one of the following three | ee modes |
| Long press X-Pape                      | r kev                                                               |          |
| Switch the modes between               | Light Color Mode and Nature Color Mode                              |          |
| CURRENT MODE                           |                                                                     |          |
|                                        |                                                                     |          |
|                                        | Nature Color Mode                                                   | 0        |
| 23.9 vers                              | righ definition bright original colors                              |          |
|                                        |                                                                     |          |
| 12<br>36<br>00                         | Light Color Mode                                                    | ~        |
| 23.9 yes                               | Low saturation soft color paper-like display effect                 | ۲        |
|                                        |                                                                     |          |
| 12 00                                  |                                                                     |          |
|                                        | Ink Paper Mode                                                      | 0        |
| 23.9 ms                                | r aper nice display effect with black and White lifk                |          |
| (                                      | 0 =                                                                 |          |
|                                        |                                                                     |          |

| 22:20 1 4                                                                                                    |                                                                         | * 🙃 🔟    |
|----------------------------------------------------------------------------------------------------|-------------------------------------------------------------------------|----------|
| < X-Paper                                                                                                    |                                                                         |          |
| Short press X-Paper                                                                                                    | key                                                                     |          |
|                                                                                                    |                                                                         |          |
|                                                                                                    |                                                                         |          |
| Short press X-Paper key o<br>to enter.                                                                                                    | n the side of device, and you can choose one of the following thre      | ee modes |
| Long press X-Paper<br>Switch the modes between                                                                                                    | r <b>key</b><br>Light Color Mode and Nature Color Mode                  |          |
| CURRENT MODE                                                                                                    |                                                                         |          |
| CONTRACTOR OF CONTRACTOR OF CO | Nature Color Mode<br>High definition bright original colors             | 0        |
|                                                                                                    | Light Color Mode<br>Low saturation soft color paper-like display effect | 0        |
|                                                                                                    | Ink Paper Mode<br>Paper-like display effect with black and white ink    | ۲        |
| <                                                                                                    | 0 ≡                                                                     |          |

Metoda 2: Dlouhým stisknutím X-Paper Key vstupte, jak je uvedeno níže:

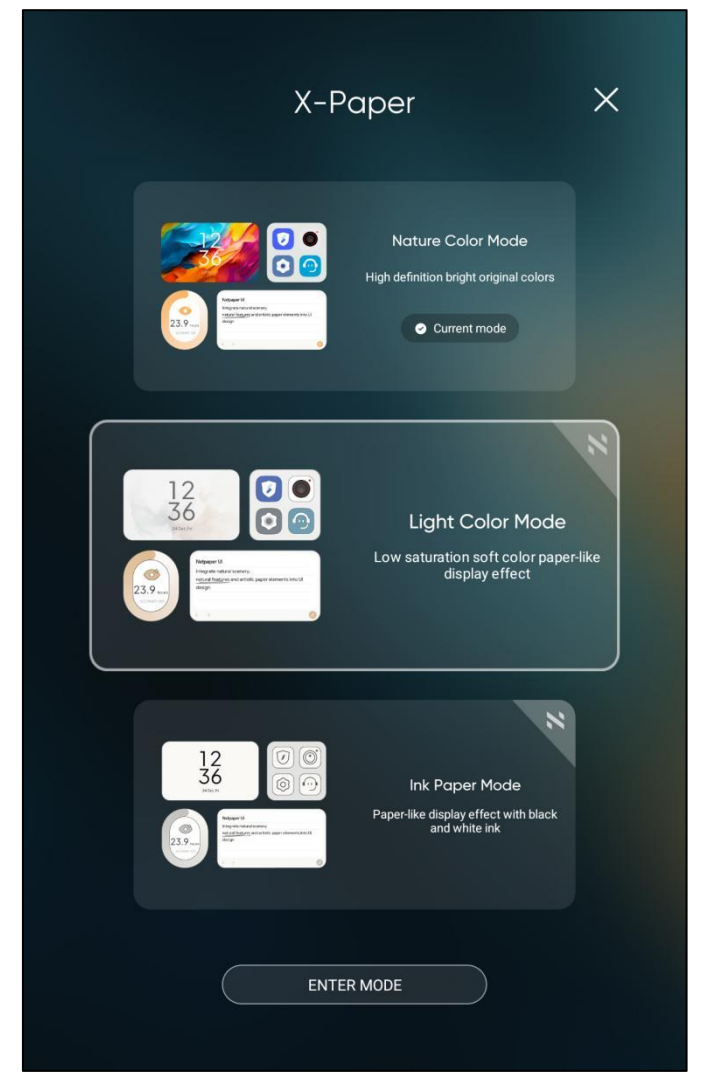

Poznámka: Můžete přepínat mezi režimem světlé barvy a režimem pravé barvy krátkým stisknutím X-Paper Key

# 5 Nastavení dotykového pera

Toto dotykové pero pro tablety je tlakově citlivé, které nevyžaduje spárování napájení nebo Bluetooth. Můžete začít kreslit, jakmile zvednete pero.

#### 5.1 Kalibrace dotykového pera

Ty kroky jsou jako následující: Krok 1: Otevřít nastavení Krok 2: Najděte jedenáctou možnost "Pokročilé funkce", jak je uvedeno níže:

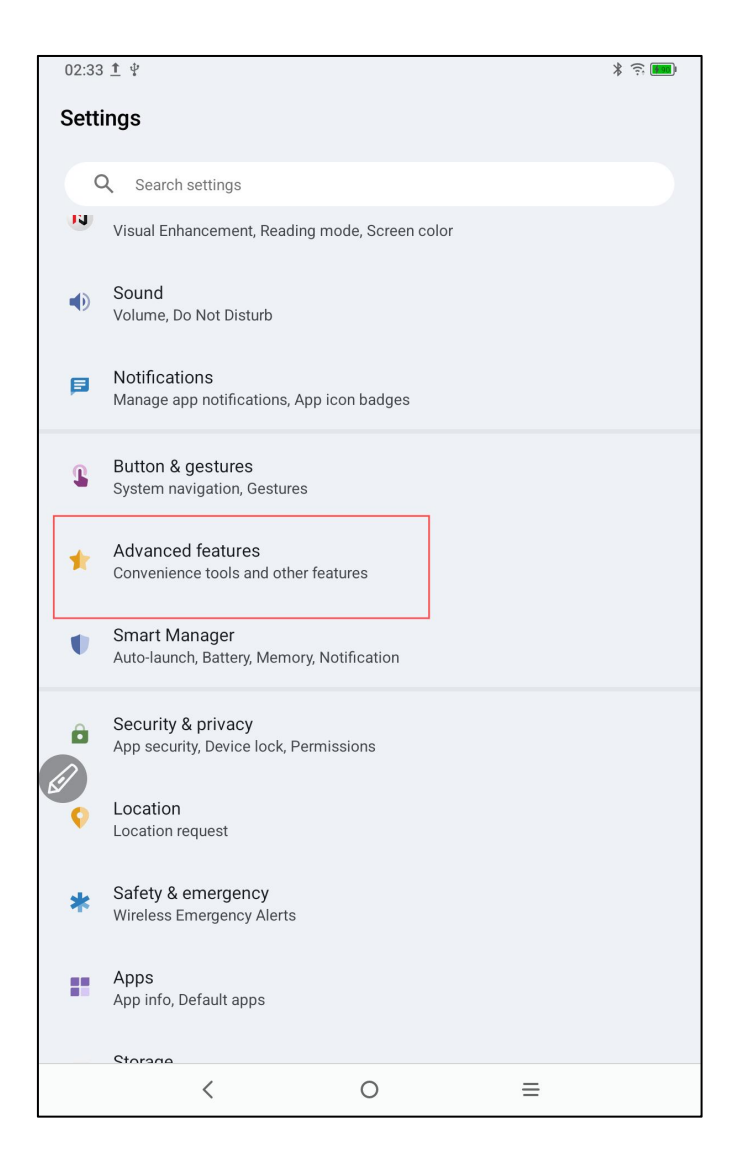

#### Krok 3: Najít posun rukopisu

| 02:33 <u>†</u> ¥           |                      |                               |                         | <b>۱</b> |
|----------------------------|----------------------|-------------------------------|-------------------------|----------|
| < Hand                     | writing offset       |                               |                         |          |
|                            | (0.0dp,0.0dp)        |                               | +                       |          |
| Touch the d<br>handwriting | irection button on t | Reset<br>he right to adjust t | he offset position of t | the      |
|                            | <                    | 0                             | =                       |          |

Pokud je posun pozice mezi hrotem stylusu a skutečným bodem přistání stylusu, můžete tuto funkci zapnout a kliknutím na tlačítko směru vpravo upravit posun pozice hrotu pera.

### 5.2 Upravení tlačítka

Postupujte prosím podle následujících kroků:

- Krok 1: Otevřít nastavení
- Krok 2: Najděte jedenáctou možnost "Pokročilé funkce"
- Krok 3: Najděte dotykové pero
- Krok 4: Najděte funkci Upravit klávesy, jak je uvedeno níže:

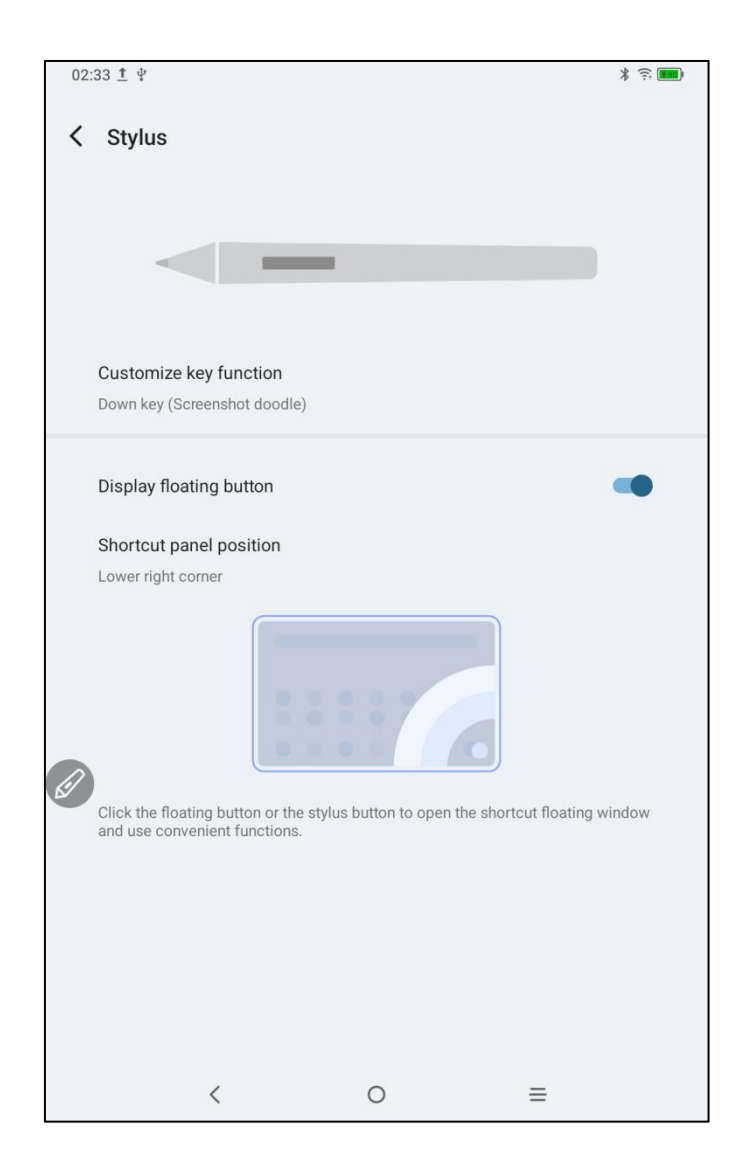

Krok 5: Klikněte na funkci Upravit klávesu

POZNÁMKA: Použijte tlačítka pera a klepněte současně na obrazovku, abyste tuto funkci aktivovali.

Kliknutím na "Klávesu dolů", jak je uvedeno na obrázku níže, mohou uživatelé sami definovat funkci tlačítka pera.

|   | 02:33 <u>†</u> Ψ                                                                                                    | * 🤅 👬       |
|---|----------------------------------------------------------------------------------------------------|-------------|
|   | Customize key function                                                                                                    |             |
|   | Down key<br>Press the pen button and click on the screen at the same time to enable this<br>Down key<br>Screenshot doodle | s function. |
| ſ | Down key                                                                                                    |             |
|   | Screenshot doodle                                                                                                    | ۲           |
|   | Back                                                                                                    | 0           |
| 2 | Home screen                                                                                                    | 0           |
|   | Recents                                                                                                    | 0           |
|   | Shortcut panel                                                                                                    | 0           |
|   | Undefined                                                                                                    | 0           |
|   | CANCEL                                                                                                    |             |
|   | < O ≡                                                                                                    |             |

# 6 Úprava snímku obrazovky & Poznámky při vypnutí obrazovky

## 6.1 Úprava snímku obrazovky

Úprava snímku obrazovky umožňuje uživatelům rychle pořizovat snímky obrazovky aktuálního rozhraní při používání tabletu, což jim umožňuje psát a opatřit poznámkami na snímky obrazovky. Postupujte prosím podle následujících kroků:

- 1. Ujistěte se, že tablet je ve stavu na obrazovce (kromě stavu uzamčeného)
- 2. Stiskněte a podržte tlačítko dotykového pera a dvakrát klikněte na obrazovku

Systém automaticky otevře funkci úpravy snímku obrazovky pro uživatele k použití

### 6.2 Poznámky při vypnutí obrazovky

Poznámky při vypnutí obrazovky umožňují uživatelům rychle začít psát a opatřit poznámkami při vypnutí obrazovky. Ty kroky jsou jako následující

1. Ujistěte se, že je tablet v pohotovostním režimu pro vypnutí obrazovky

2. Stiskněte a podržte tlačítko dotykového pera a dvakrát klikněte na obrazovku

Systém automaticky zapne funkci poznámky při vypnutí obrazovky, aby ji uživatelé mohli používat.

Kromě toho lze tuto funkci také zapnout/vypnout v Nastavení→Pokročilé funkce→Poznámky k vypnutí obrazovky

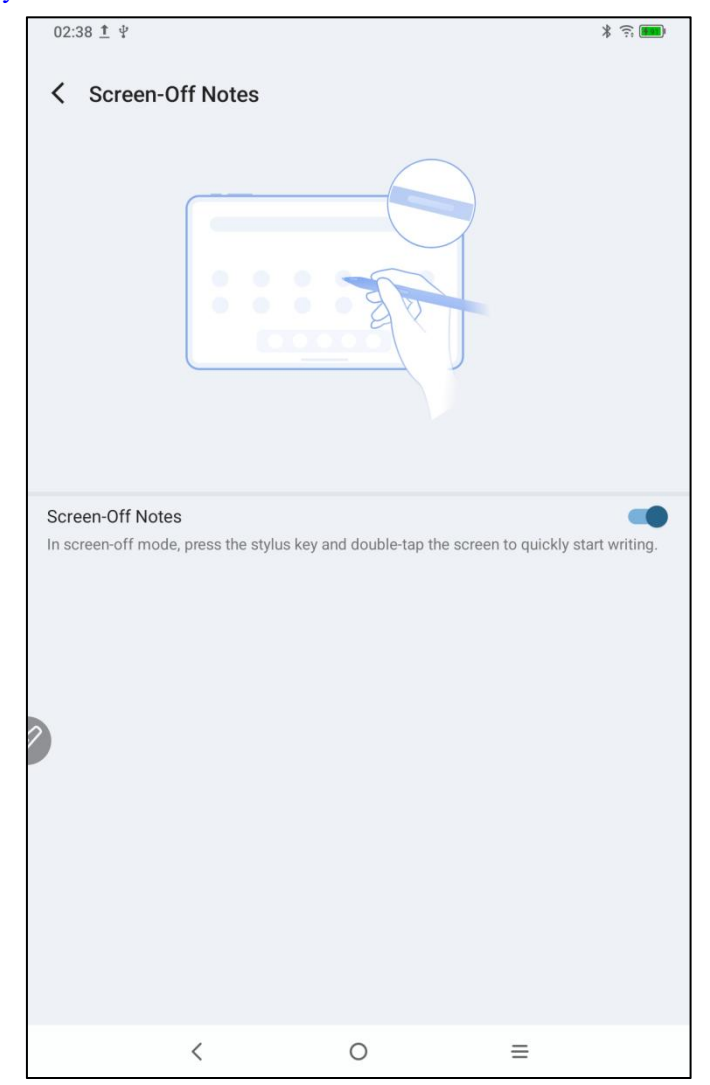

# 7 Nastavení proti náhodnému dotyku prsty

Tento tablet podporuje dotyk rukou i perem a dotyk perem má prioritu ve výchozím nastavení systému: to znamená, že když systém zjistí, že dotykové pero funguje, dotyk prstem nereaguje.

Kromě toho jsme navrhli přepínač tak, aby se zabránilo náhodnému dotyku prsty:

Tento přepínač je určen pro scénáře rukopisu. Po zakázání dotyku rukopisu se můžete soustředit na tvorbu bez obav o náhodné dotyky. Jsou 2 operační cesty:

- 1. Stáhněte zkratkové menu nahoře a vyberte přepínač "Rukopisní dotyk";
- 2. K nastavení, přejděte na možnost "Nastavení → Pokročilé funkce → Rukopisní dotyk".

## 8 Sběr výhod

#### 8.1 Sběr výhod XPPen Notes

Postupujte prosím podle následujících kroků:

Krok 1: Přejděte na domovskou stránku plochy nebo zásuvku aplikací

Krok 2: Najděte a otevřete aplikaci XPPen Notes

Krok 3: Při prvním spuštění aplikace XPPen Notes se na domovské stránce zobrazí informace o zakoupení členství. Klikněte na "Pokračovat", jak je uvedeno na následujícím obrázku:

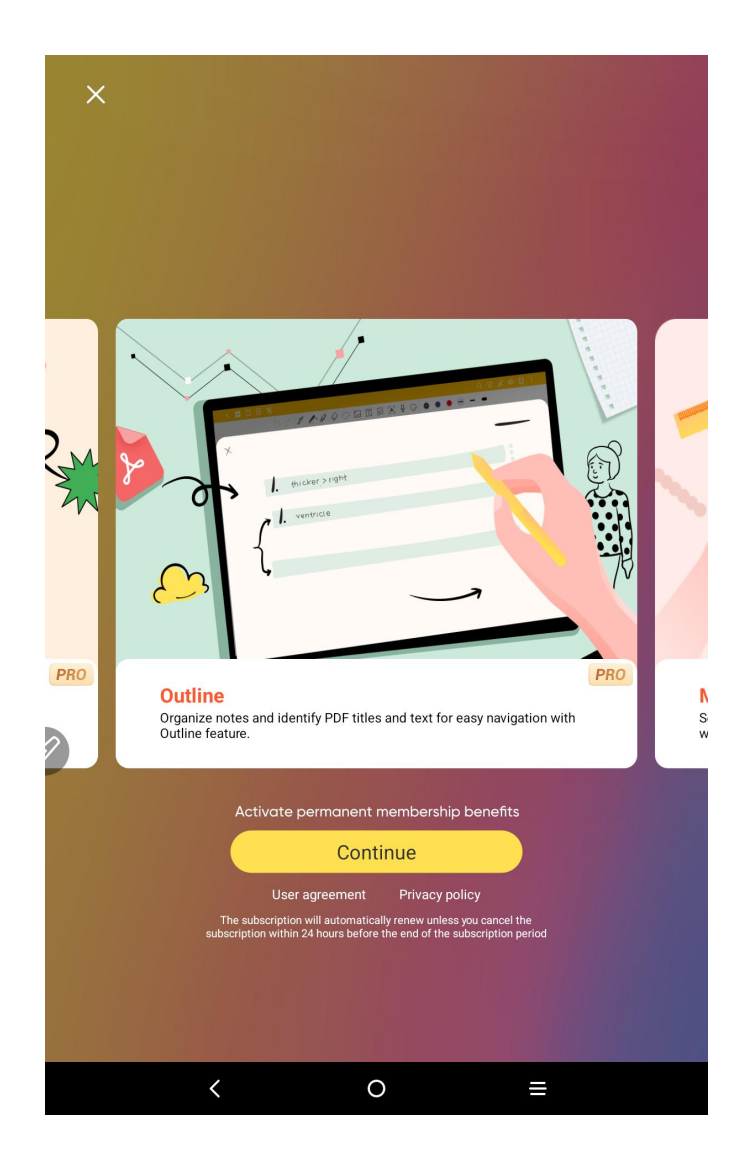

Krok 4: Po kliknutí na tlačítko "Pokračovat" jsou tři způsoby, jak se přihlásit: číslo mobilního telefonu, Facebook a Google e-mail. Vyberte si jeden pro přihlášení (Ověření zabezpečení vstupu přihlášení musí rozlišovat mezi velkými a malými písmeny)

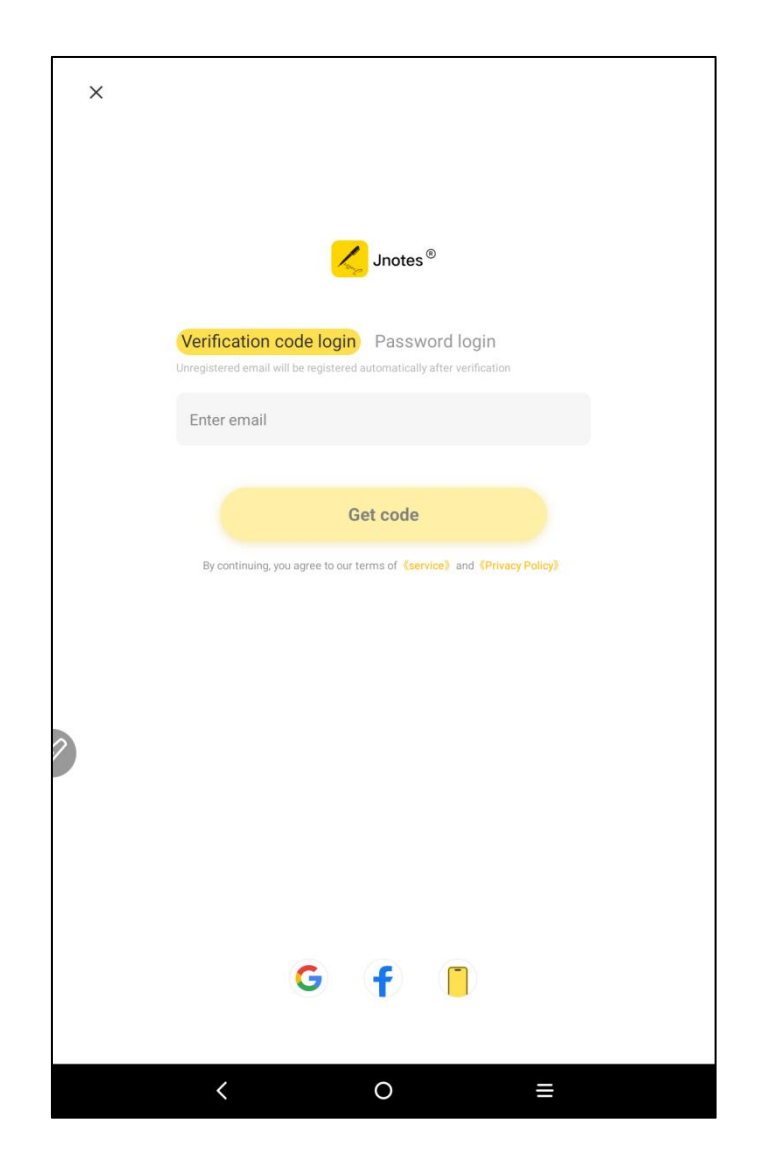

Krok 5: Po úspěšném přihlášení nemusíte aktivovat členství, vraťte se na domovskou stránku XPPen Notes

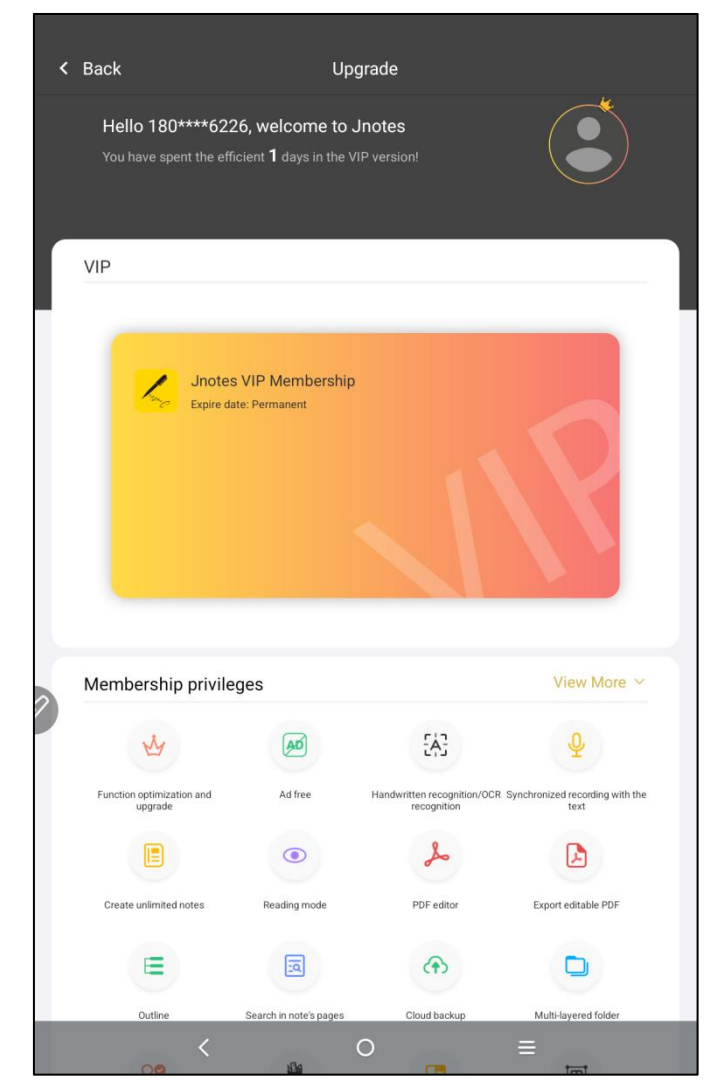

Krok 6: Klikněte na obrázek profilu uživatele v levém horním rohu a klikněte na členské centrum pro aktivaci a získání trvalého členství

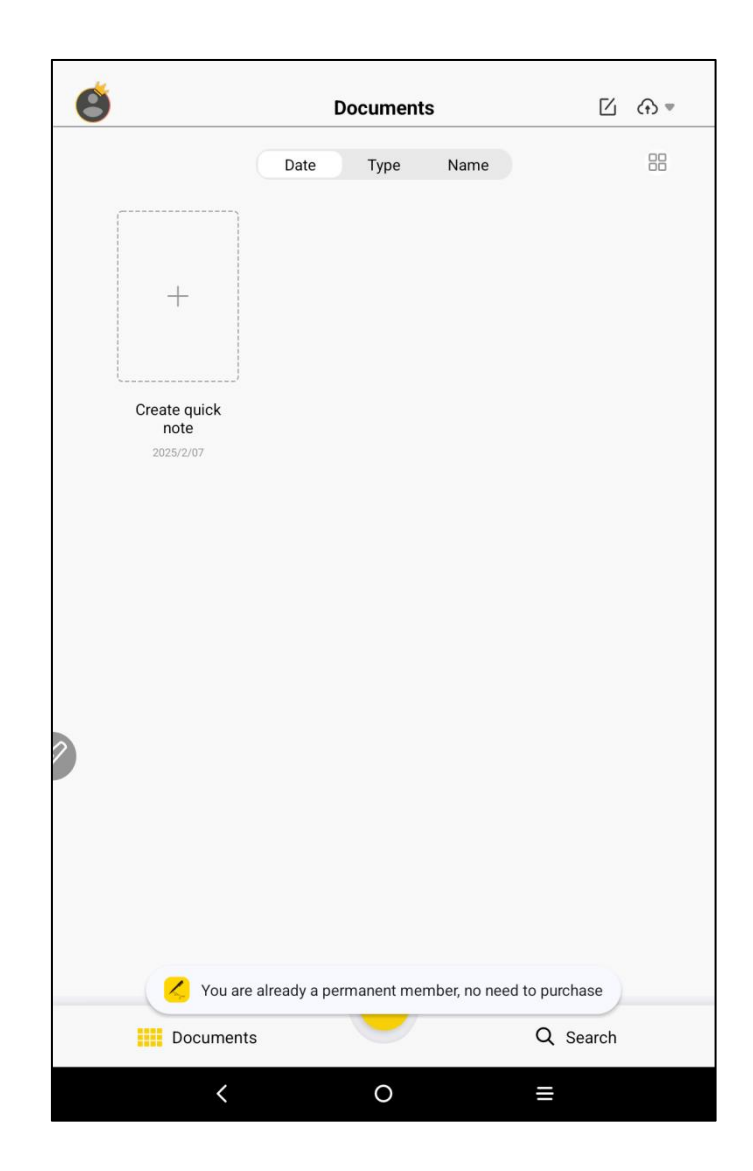

## 8.2 Sběr výhod WPS

Postupujte prosím podle následujících kroků:

Krok 1: Přejděte na domovskou stránku plochy nebo zásuvku aplikací

Krok 2: Najděte a otevřete aplikaci WPS

Krok 3: Přihlašovací účet. Pokud nemáte účet, zaregistrujte se prosím nejprve.

| 05:<br>< | 01 <b>¢ 9</b> ¥            |          |   |   | ÷. (****)      |
|----------|----------------------------|----------|---|---|----------------|
| C        | Login WPS                  |          |   |   | Upgrade to Pro |
| Upg      | rade to WPS Pro to get 80+ | benefits |   |   |                |
| 6        | WPS Cloud                  |          |   |   | Free Storage   |
| -        | My Orders                  |          |   |   |                |
|          | Templates                  |          |   |   |                |
| T        | Font                       |          |   |   |                |
| Ø        | Recycle Bin                |          |   |   |                |
|          | My Wallet                  |          |   |   |                |
| 0        | Help & Feedback            |          |   |   |                |
| ø        | Settings                   |          |   |   |                |
|          |                            |          |   |   |                |
|          |                            |          |   |   |                |
|          |                            |          |   |   |                |
|          |                            |          |   |   |                |
|          | <                          |          | 0 | ≡ |                |

| 05:02 🌣 🛡 🖞 |                     | <u></u>   |
|-------------|---------------------|-----------|
|             |                     |           |
|             |                     |           |
|             |                     |           |
|             |                     |           |
|             |                     |           |
|             |                     |           |
|             |                     |           |
|             |                     |           |
|             |                     |           |
|             |                     |           |
|             |                     |           |
|             |                     |           |
|             |                     |           |
|             |                     |           |
|             |                     |           |
|             |                     |           |
|             |                     |           |
|             |                     |           |
|             |                     |           |
| ×           | Sign in with Email  |           |
| ^           |                     |           |
|             |                     |           |
|             | Email address       |           |
| 0           |                     |           |
|             | Descuverd           |           |
|             | Password            |           |
|             |                     |           |
|             |                     |           |
|             |                     |           |
|             | Forget p            | assword?  |
|             | roigot pa           | uoorrord: |
|             |                     |           |
|             | No account? Size up |           |
|             | No account? sign up |           |
|             |                     |           |
|             |                     |           |

Krok 4: Zvolte "Upgradovat do Pro"

| 22:4<br>< | 8 ¥ &                              |   | î 🎟            |
|-----------|------------------------------------|---|----------------|
| w         | WPS_1738922781                     |   | Upgrade to Pro |
| Upg       | rade to WPS Pro to get 80+ benefit | S |                |
| 6         | WPS Cloud                          |   | 0B/1GB         |
|           | My Orders                          |   |                |
|           | Templates                          |   |                |
| T         | Font                               |   |                |
| O         | Recycle Bin                        |   |                |
|           | My Wallet                          |   |                |
| 0         | Help & Feedback                    |   |                |
|           | Settings                           |   |                |
|           |                                    |   |                |
|           |                                    |   |                |
|           |                                    |   |                |
|           |                                    |   |                |
|           | <                                  | 0 | =              |

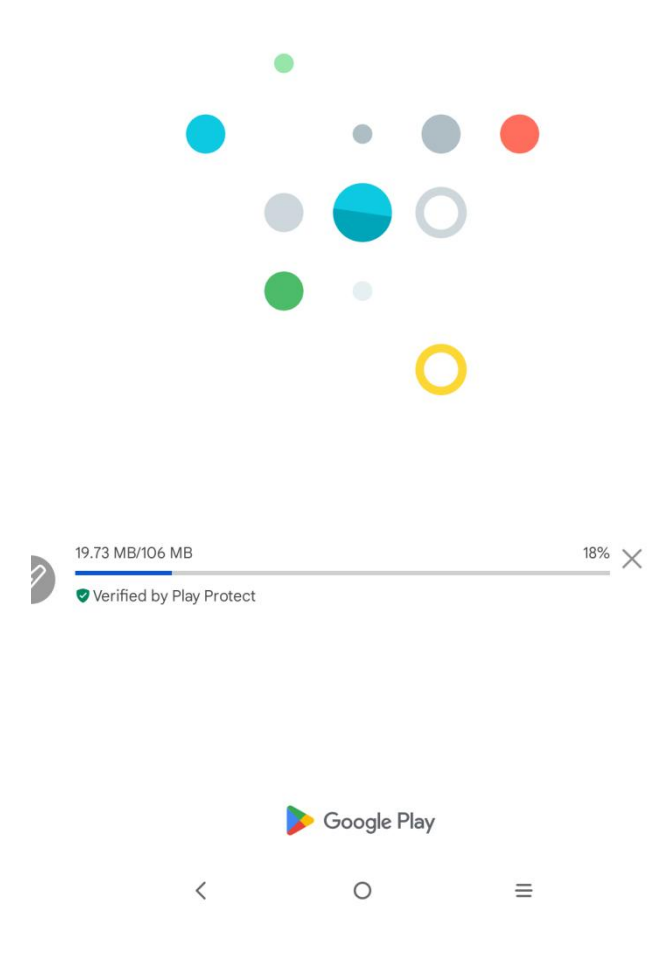

Krok 5: Vyberte si roční předplatné a najděte 30denní zkušební možnost. Po úspěšném předplatném je aktivována 30denní zkušební verze členství.

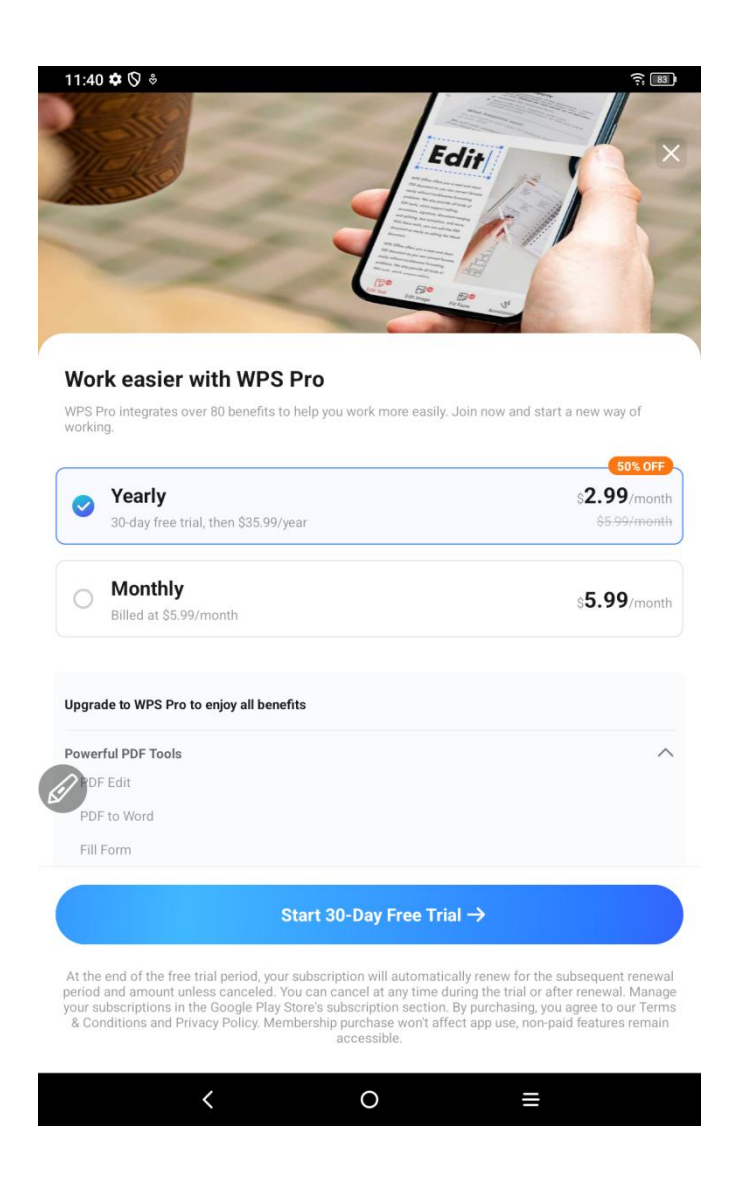

Oznámení: Uživatelé mohou obnovení kdykoliv v průběhu 30 dnů zrušit a po vypršení platnosti nebudou účtovány žádné poplatky. Pokud není zrušeno, poplatek bude odečten po 30 dnech.